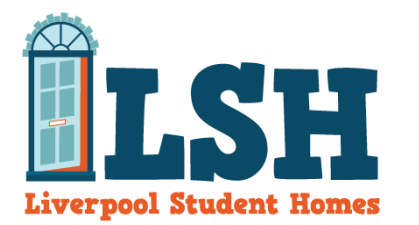

## **Re-advertising your property with Liverpool Student Homes 2018-19**

To re-advertise an existing property with LSH for the upcoming 2018-2019 registration period, please follow these steps:

- 1. Login to your landlord account on the LSH website using your **LSHA** login details or email address.
- 2. From your landlord dashboard, click '*View/Change my properties*' under the '**My Properties**' tab *(see below).*

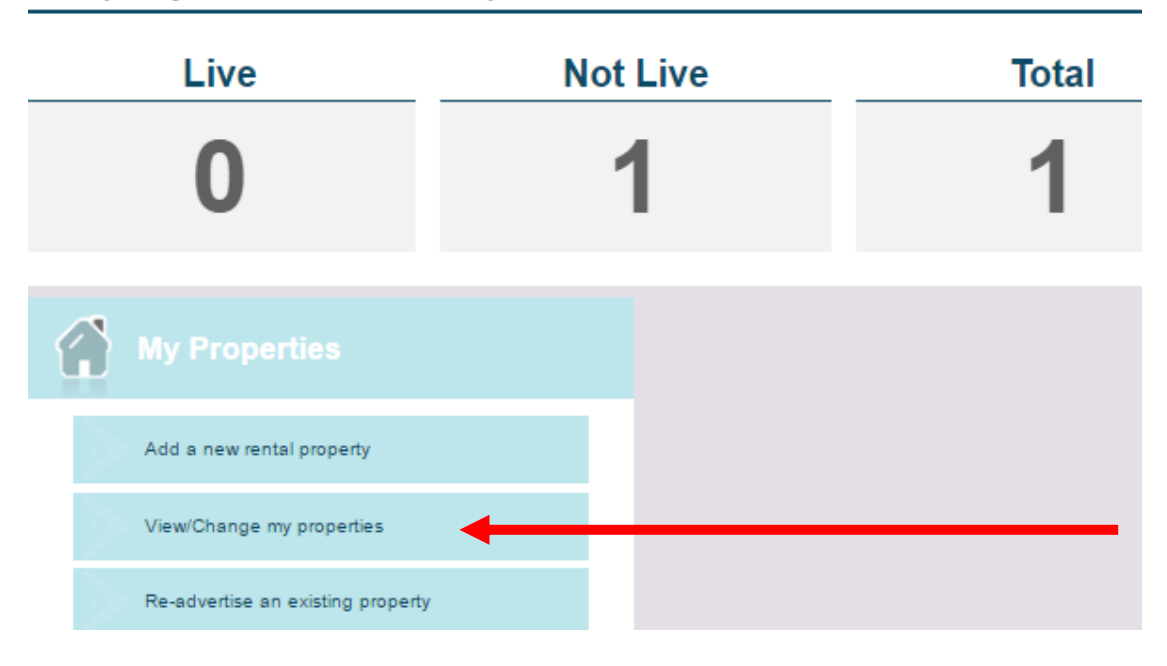

## Property Overview - Liverpool Student Homes

- 3. Step 1 Choose the property you wish to advertise for the 2018-2019 rental period.
- Step 2 Make any changes to your property description ensuring all extra amenities are detailed and upload property photographs. Make sure changes are saved before vacating this page by clicking on 'Save property'.
- 5. Step 3 If you have expired certificates, please upload current certificates by clicking the '**Upload'** arrow button next to the relevant field (see below).

Please note, certificate expiry dates cannot be manually entered by landlords. These will be amended by the LSH office upon receipt of the relevant certificates.

| Certification                      |                            |              |
|------------------------------------|----------------------------|--------------|
| HMO Licensed:                      | No                         | [?] (piced ) |
| HMO Expires:                       | dd/mm/yyyy                 |              |
| Does the property have gas?:       | Yes 🔾 No 🖲                 |              |
| Gas Certificate Expires:           | dd/mm/yyyy                 |              |
| Electrical Certificate Present:    | Yes 🔾 No 🖲                 |              |
| Electrical Certificate Expires:    | dd/mm/yyyy                 |              |
| EPC Required:                      | Yes • No 🔾 [?]             | <b>A</b>     |
| Energy Efficiency:                 | Please Select              | · <u> </u>   |
| Potential Energy Efficiency:       | Please Select              | · ·          |
| Environmental Impact:              | Please Select              |              |
| Potential Environmental Impact:    | Please Select              | •            |
| EPC Reference:                     |                            | Validate EPC |
| EPC Expires:                       | dd/mm/yyyy                 |              |
| Tenancy Deposit Protection Scheme: | Deposit Protection Service | •            |

6. Step 4 – Click on the 'Adverts' tab. To create a new advert click 'New advert' button and update information about the rent, bills, deposits and tenancy start dates. As all properties for the 2018-2019 rental period will go live on the LSH website on December 1<sup>st</sup> 2017, please enter 01/12/2017 in the 'I would like my advert to run from' field (see below). To complete the process, please click on the 'Add' button. Please note, this will create a new advert and ensure that no past/existing adverts will be affected.

| What does your rent include?                 | Water   Gas     Electricity   Internet |  |
|----------------------------------------------|----------------------------------------|--|
| Contract Type:                               | Not Selected                           |  |
| Admin Fee:                                   | £                                      |  |
| Summer Concession:                           | N/A 🔻                                  |  |
| Available From *                             | • 01/07/2017                           |  |
| I would like my advert to run from $^{\ast}$ | 01/12/2016                             |  |
| The end date is added by the administrator   |                                        |  |
| Under Development                            | Yes 🔍 No 🖲 [?]                         |  |
| Let Agreed                                   | Yes 🔾 No 🖲                             |  |
| Display on website                           | Yes 🖲 No 🔘                             |  |

Repeat this process for every property that you wish to advertise.